### 2023-2024 Annual Performance Review Guide for Supervisors

#### Navigate to your Workday inbox.

Locate the "Performance Review-Manager Evaluation" task for your employee. Click 1 to maximize the screen.

☆ 🔅 📮 Created: 08/15/2024 | Effective: 08/31/2024

#### **Complete Manager Evaluation**

Manager Evaluation: Annual: Staff Performance Review 2023: Alejandra Sauceda

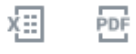

Review Period 09/01/2023 - 08/31/2024

**INSTRUCTIONS FOR MANAGER:** The annual Performance Review process has been initiated for the referenced Employee. Upon completion of the evaluation, please ensure you meet with the Employee to discuss the performance review: provide feedback on strengths and areas for development in relation to our core competencies, the position's responsibilities and the Employee's goals.

In the final step of the review process you will have an opportunity to indicate that an update to the Employee's position restrictions is needed. Selecting Option 2 during this step will route a To Do step to Edit Position Restrictions to your member's designated security role: Primary Manager, HR Contact or HR Partner.

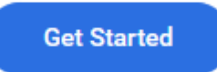

#### Click on "Get Started" button to begin.

Note: If you are not the employee's direct supervisor, contact Human Resources Director, Jan Aspelund.

The first section of the performance review will be the Attachments section. Do <u>not</u> upload an attachment.

#### You can proceed to the next screen by clicking the "Next" button.

| ← 1 of 61                                                                                                    | $\uparrow \downarrow$ |
|----------------------------------------------------------------------------------------------------|-----------------------|
| Complete Manager Evaluation<br>Manager Evaluation: Annual: Staff Performance Review (No Self Evaluation) V2: Claudia<br>Martinez Actions<br>8 second(s) ago - Due 02/13/2021; Effective 01/31/2021 | ☆ III                 |
| Attachments ~<br>An attachment is not required. If you choose to attach a document to the Performance Review, please upload it here in th<br>Attachments section.                                  | 0<br>1e               |
| Manager<br>Add                                                                                                    |                       |
| Next                                                                                                    |                       |

Next, you will be required to rate your employee's goals. If there are no goals populated for your employee, please enter them at this time by selecting the "Add" button.

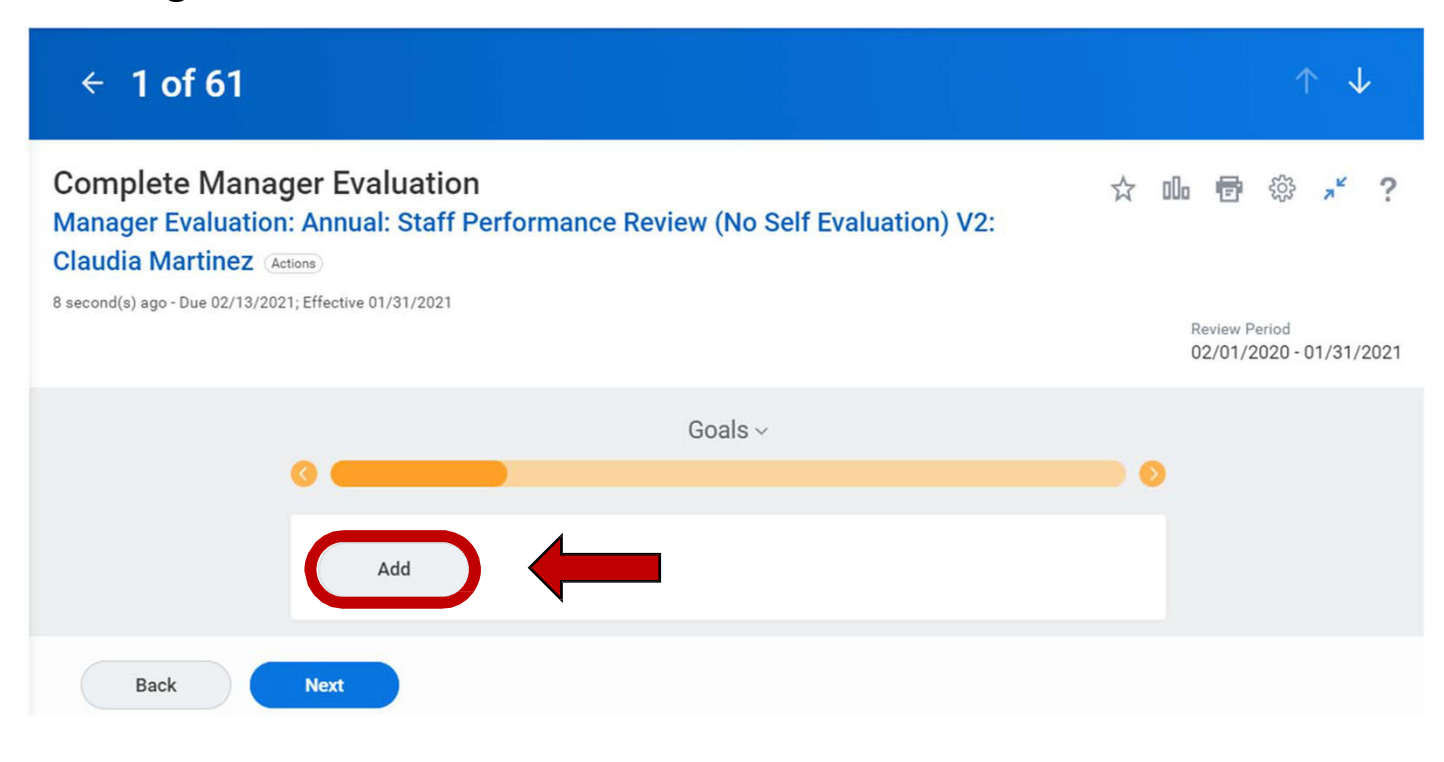

Goals

This section provides the opportunity to rate and comment on goals the Employee established during this performance review period.

If you used the Get Additional Manager feature for this evaluation, their comments for this review section can be viewed below each goal listed.

The Performance Review requires that you provide an updated status, a rating and accompanying comment for all of your employee's goals.

|                                                                                               | Use this field to add in any                                                                 |
|-----------------------------------------------------------------------------------------------|----------------------------------------------------------------------------------------------|
| Add Existing Search                                                                           | already part of this review.                                                                 |
| Goal * Format $\lor$ B I $\underline{U}$ A $\lor$ $\exists$ $\otimes$<br>Enter title of goal. | Select a goal from the prompt<br>and it will be automatically<br>added to the review section |
| Description Format $\lor$ B I U A $\lor$ $\exists$ $\otimes$ $\blacksquare$ $\blacksquare$    | content below.                                                                               |
| Due Date MM/DD/YYYY 🔂 🖛 Enter due date (if one exists).                                       |                                                                                              |
| Organization Alignment                                                                        |                                                                                              |
| Status select one Update your employe                                                         | ee's progress in achieving the goal.                                                         |
| Manager                                                                                       |                                                                                              |
| Provide a rating for all emplo                                                                | byee goals.                                                                                  |
| Comment Format V B I U A V := 16                                                              |                                                                                              |
| Remove                                                                                        |                                                                                              |
| Add Click to add any additional goals. Otherwise of the next section.                         | lick "Next" to proceed to                                                                    |
| Back Next Save for Later ····                                                                 |                                                                                              |

#### Competencies

Employees must be rated on the following general competencies: service, teamwork/collaboration, support of A&M System core values, initiative and accountability.

#### Competencies

This section provides an opportunity to rate and comment on competencies expected of the Employee. Competencies are a system wide component of performance reviews for all of The Texas A&M University System.

If you used the Get Additional Manager or the Get Additional Reviewer feature for this evaluation, their comments for this review section can be viewed below each goal listed.

| 5 items    |                                                                                                    |                             |   |                                                                                  |
|------------|----------------------------------------------------------------------------------------------------|-----------------------------|---|----------------------------------------------------------------------------------|
| Competency | Description                                                                                                    | Manager Evaluation          |   |                                                                                  |
| Service    | Promotes a culture of service.<br>Examples of behaviors might<br>include:                                                                                                    | Rating                      |   |                                                                                  |
|            | <ul> <li>Responds appropriately to<br/>the needs of internal and<br/>external customers.</li> <li>Seeks to secure positive</li> </ul>                                                                                                    | Comment Enter comment here. |   | Remember to scroll down to view all 5 areas that must be rated.                  |
|            | <ul> <li>interpersonal relations.</li> <li>Conveys instructions, ideas, and information clearly.</li> <li>Follows through on commitments to others.</li> </ul>                                                                                                    |                             |   |                                                                                  |
|            | <ul> <li>Represents one's position,<br/>work unit and organization<br/>both internally and externally<br/>professionally and<br/>responsibly.</li> <li>Anticipates needs or<br/>problems and acts to meet or<br/>resolve responsibly, efficiently<br/>and cost-effectively.</li> </ul> |                             |   | Once all general<br>competencies have<br>been rated, click<br>on the next button |
|            | For research focused<br>positions, examples of<br>behaviors include:                                                                                                    |                             | - | to proceed to the<br>next section,<br>Supervisory                                |
| 4          | For research focused<br>positions, examples of<br>behaviors include:                                                                                                    |                             | - |                                                                                  |

Update rating for

each area.

Back Next Save for Later ...

### **Supervisory Competencies**

All employees must be rated on supervision and organizational leadership. If these are not relevant to the employee, please include a comment stating the same.

#### **Supervisory Competencies**

This section provides the opportunity to rate and comment on competencies specifically focused on the Employee's ability to carry out their supervisory responsibilities. If the Employee is not a supervisor, you can leave this section blank.

| this review section can be | viewed below each goal listed.                                                                                                    | Reviewer realure for this evaluation, their comments for | Update rating for each area.                                             |
|----------------------------|----------------------------------------------------------------------------------------------------|----------------------------------------------------------|--------------------------------------------------------------------------|
| 2 items                    |                                                                                                    |                                                          | 2                                                                        |
| Competency                 | Description                                                                                                    | Manager Evaluation                                       | Romombor to                                                              |
| Supervision                | Manages performance and<br>cultivates a positive work<br>environment. Examples of<br>behaviors might include:                                                                                                    | Rating :=                                                | <ul> <li>scroll down to<br/>view both</li> </ul>                         |
|                            | <ul> <li>Promotes employee<br/>excellence by establishing<br/>appropriate performance goals<br/>and assignments; providing<br/>coaching, feedback, and support;<br/>and rewarding high performance.</li> <li>Provides clear direction and<br/>communicates expectations.</li> <li>Manages employee<br/>performance issues.</li> <li>Promotes employee well.</li> </ul> | Comment Enter comment here.                              | competencies.                                                            |
|                            | <ul> <li>Supports employee growth<br/>by assisting with career plans<br/>and providing opportunities for<br/>professional development.</li> <li>Promotes collaboration and<br/>teamwork within work unit.</li> </ul>                                                                                                    |                                                          | Once all<br>competencies have<br>been rated, click<br>on the next button |
| Organizational Leadership  | Cultivates a high-performing and<br>fiscally responsible workplace.                                                                                                    | Rating                                                   | to proceed to the                                                        |
|                            | Examples of behaviors might<br>include:                                                                                                    |                                                          | next section.                                                            |
|                            | <ul> <li>Communicates, supports<br/>and promotes the organization's</li> </ul>                                                                                                    | Comment                                                  | *                                                                        |
| 4                          |                                                                                                    |                                                          |                                                                          |

Back

) (...

Save for Later

# **Review of Responsibilities**

### The Review of Responsibilities section will <u>not</u> be used by TAMIU.

### You can proceed to the next screen by clicking the "Next" button.

#### **Review of Responsibilities**

This section provides the opportunity to rate and comment on Employee responsibilities. These responsibilities are typically located within the Position Restrictions on the Employee's position in Workday.

How do I view the responsibilities for this position? You can access these responsibilities by selecting the Related Information icon located in the blue left-hand navigation bar.

Alternatively, you can exit this review and follow the directions below to access the Responsibilities of the position:

- 1. Navigate to the Employee's Worker profile.
- 2. Locate the link for the Employee's position on the right side of the page under Job Details
- (Position) and select the Related Actions icon.

Select the Position > View Position Restrictions from the Actions menu. The Responsibilities are listed on the Qualifications tab.

BE ADVISED: If no information is displayed after using one of these options, the Employee's position has no defined responsibilities. You may need to work with your local Human Resources office to resolve this issue.

If you used the Get Additional Manager feature for this evaluation, their comments for this review section can be viewed below each goal listed.

Back

Next

Save for Later

•••

# **Training Certification**

If your employee is past due on any required trainings, please update the rating to "Yes" and enter the details in the comments area.

Otherwise, update the rating to "No".

|                                                                                                    | A | 1 |                      |
|----------------------------------------------------------------------------------------------------|---|---|----------------------|
| estion:                                                                                                    | 5 | ~ |                      |
| nployee must not be past due on any assigned required employee training courses.<br>Employee is past-due on one or more assigned required employee training courses,<br>anager and employee will discuss an action plan for the employee to complete the<br>signed courses in timely manner.<br>Employee past due on any assigned required employee training courses? |   |   |                      |
| anager Evaluation                                                                                                    |   |   | Click the next       |
|                                                                                                    |   |   |                      |
| ting/Answer                                                                                                    |   |   | button to proceed to |
| elect one 🔻                                                                                                    |   |   | the next section.    |
| sponse/Comment                                                                                                    |   |   |                      |
| ormat ∨   B I <u>U</u> A ∨   i≣   ⊗  <br>***                                                                                                    |   |   |                      |
| Enter comment here. 🛛 🛶                                                                                                    |   |   |                      |

# **Overall Rating**

Provide an overall rating for your employee.

The overall rating should reflect the **<u>average</u>** of all other ratings and <u>must include a comment explaining the reason for the rating</u>.

| Manager Evaluation                                          | $\checkmark$   |
|-------------------------------------------------------------|----------------|
| Rating *                                                    |                |
| select one 🔻                                                |                |
|                                                             |                |
| Comment                                                     |                |
| Format $\lor$ <b>B I U A</b> $\lor$ <b>i E</b> $\heartsuit$ | u <sup>2</sup> |
| Enter comment here. 🛛 🛶                                     |                |
|                                                             |                |
|                                                             |                |

### Manager/Employee Review Meeting

Supervisors must set aside time to meet with each employee and discuss the ratings and comments concerning the employee's performance <u>prior</u> to completing the evaluation.

#### Once the performance evaluation is submitted, it cannot be changed

| It is recommended you do not submit the review until you have met with your Employee. Pausing here allows you to return after the meeting and update or edit the review with additional content discussed during this meeting.<br>At this point you are able to print this performance review, if needed, for your meeting with your Employee. A printed copy will contain all Employee and Manager ratings and comments added to the review.<br>The Save for Later button at the bottom of the page will save the review and its contents to be submitted later and will be waiting in your Workday inbox.<br>If you are ready to submit this review for the Employee and the Manager Acknowledgements, answer the question below and select the Next button.<br>Question: Have you had your Performance Review meeting with your employee?<br>Manager Summary<br>Rating/Answer * select one  The performance review will review will remain in your Workday inbox. | Manager/Employee Review Meeting                                                                                                    | g                                                                                                    |
|----------------------------------------------------------------------------------------------------|----------------------------------------------------------------------------------------------------|----------------------------------------------------------------------------------------------------|
| At this point you are able to print this performance review, if needed, for your meeting with your Employee. A printed copy will contain all Employee and Manager ratings and comments added to the review.<br>The Save for Later button at the bottom of the page will save the review and its contents to be submitted later and will be waiting in your Workday inbox.<br>If you are ready to submit this review for the Employee and the Manager Acknowledgements, answer the question below and select the Next button.<br>Question: Have you had your Performance Review meeting with your employee?<br>Manager Summary<br>Rating/Answer * select one  The performance review will remain in your Workday inbox.                                                                                                    | It is recommended you do not submit the review ur<br>return after the meeting and update or edit the revie                                                   | ntil you have met with your Employee. Pausing here allows you to<br>ew with additional content discussed during this meeting.                                                        |
| The Save for Later button at the bottom of the page will save the review and its contents to be submitted later and will be waiting in your Workday inbox.<br>If you are ready to submit this review for the Employee and the Manager Acknowledgements, answer the question below and select the Next button.<br>Question: Have you had your Performance Review meeting with your employee?<br>Manager Summary<br>Rating/Answer * select one  If you have not yet met with you employee, answer "No" to this prompt and select "Save for Later The performance review will remain in your Workday inbox.                                                                                                    | At this point you are able to print this performance<br>copy will contain all Employee and Manager ratings                                                   | review, if needed, for your meeting with your Employee. A printed<br>and comments added to the review.                                                                               |
| If you are ready to submit this review for the Employee and the Manager Acknowledgements, answer the question<br>below and select the Next button.<br>Question: Have you had your Performance Review meeting with your employee?<br>Manager Summary<br>Rating/Answer * select one If you have not yet met with you<br>employee, answer "No" to this<br>prompt and select "Save for Lat<br>The performance review will<br>remain in your Workday inbox                                                                                                    | The <b>Save for Later</b> button at the bottom of the page<br>be waiting in your Workday inbox.                                                              | e will save the review and its contents to be submitted later and will                                                                                                    |
| Question:       Have you had your Performance Review meeting with your employee?         Manager Summary       If you have not yet met with you employee, answer "No" to this prompt and select "Save for Late         Rating/Answer *       select one         The performance review will remain in your Workday inbox                                                                                                    | If you are ready to submit this review for the Emplo<br>below and select the <b>Next</b> button.                                                             | yee and the Manager Acknowledgements, answer the question                                                                                                    |
| Question:       Have you had your Performance Review meeting with your employee?         Manager Summary       If you have not yet met with you employee, answer "No" to this prompt and select "Save for Late         Rating/Answer *       select one         The performance review will remain in your Workday inbox                                                                                                    |                                                                                                    | <u>^</u>                                                                                                    |
| The performance review will remain in your Workday inbox                                                                                                    |                                                                                                    |                                                                                                    |
|                                                                                                    | Question: Have you had your Performance R Manager Summary Rating/Answer * select one                                                                         | If you have not yet met with your employee?<br>If you have not yet met with your employee, answer "No" to this<br>prompt and select "Save for La                                     |
|                                                                                                    | Question: Have you had your Performance R Manager Summary Rating/Answer * select one                                                                         | <ul> <li>If you have not yet met with you employee, answer "No" to this prompt and select "Save for La"</li> <li>The performance review will remain in your Workday inbox</li> </ul> |
| Back Next Save for Later                                                                                                    | Question:       Have you had your Performance R         Manager Summary         Rating/Answer *       select one         Back       Next       Save for Line | <ul> <li>If you have not yet met with you employee, answer "No" to this prompt and select "Save for La"</li> <li>The performance review will remain in your Workday inbox</li> </ul> |

Once you have met with your employee, return to this section and update the answer to "Yes". Click on the "Next" button to proceed.

### Performance Review Summary

Please review the evaluation and edit , if necessary, by selecting the appropriate area from the ribbon on the left.

Meet with your employee to discuss the performance review <u>before</u> clicking the submit button. *Once you have submitted this item you will no longer be able to edit it.* 

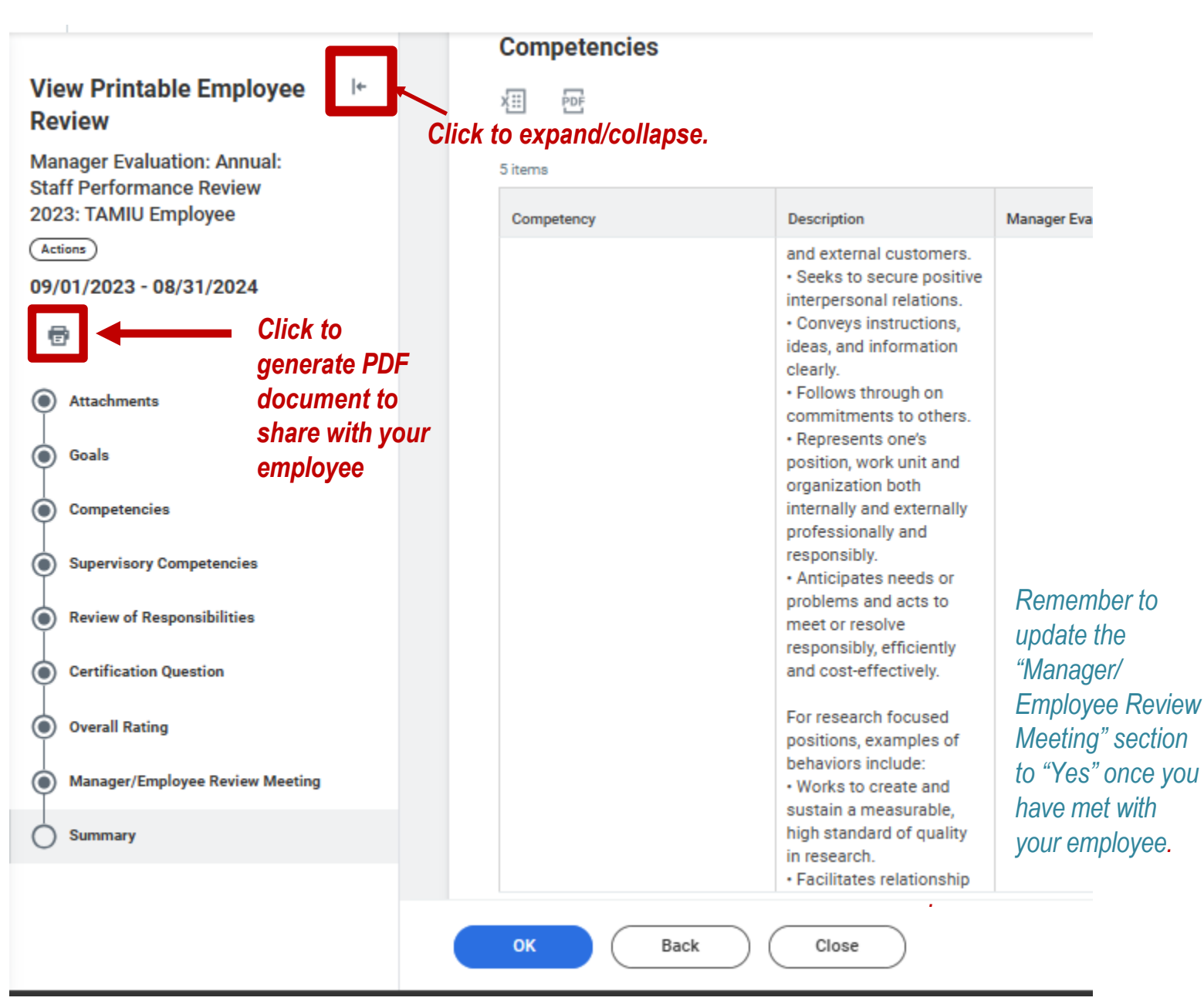

Click "Submit" after you have met with your employee. Remember, you will no longer be able to make any edits after clicking "Submit," and the evaluation will be sent to the employee's Workday inbox.

# Manager Acknowledgment (following employee's acknowledgment)

Click on "Get Started" to review all areas of the evaluation (now including the employee's acknowledgment and comments).

Click "Next" to go the manager acknowledgment page. Update the status and comments fields.

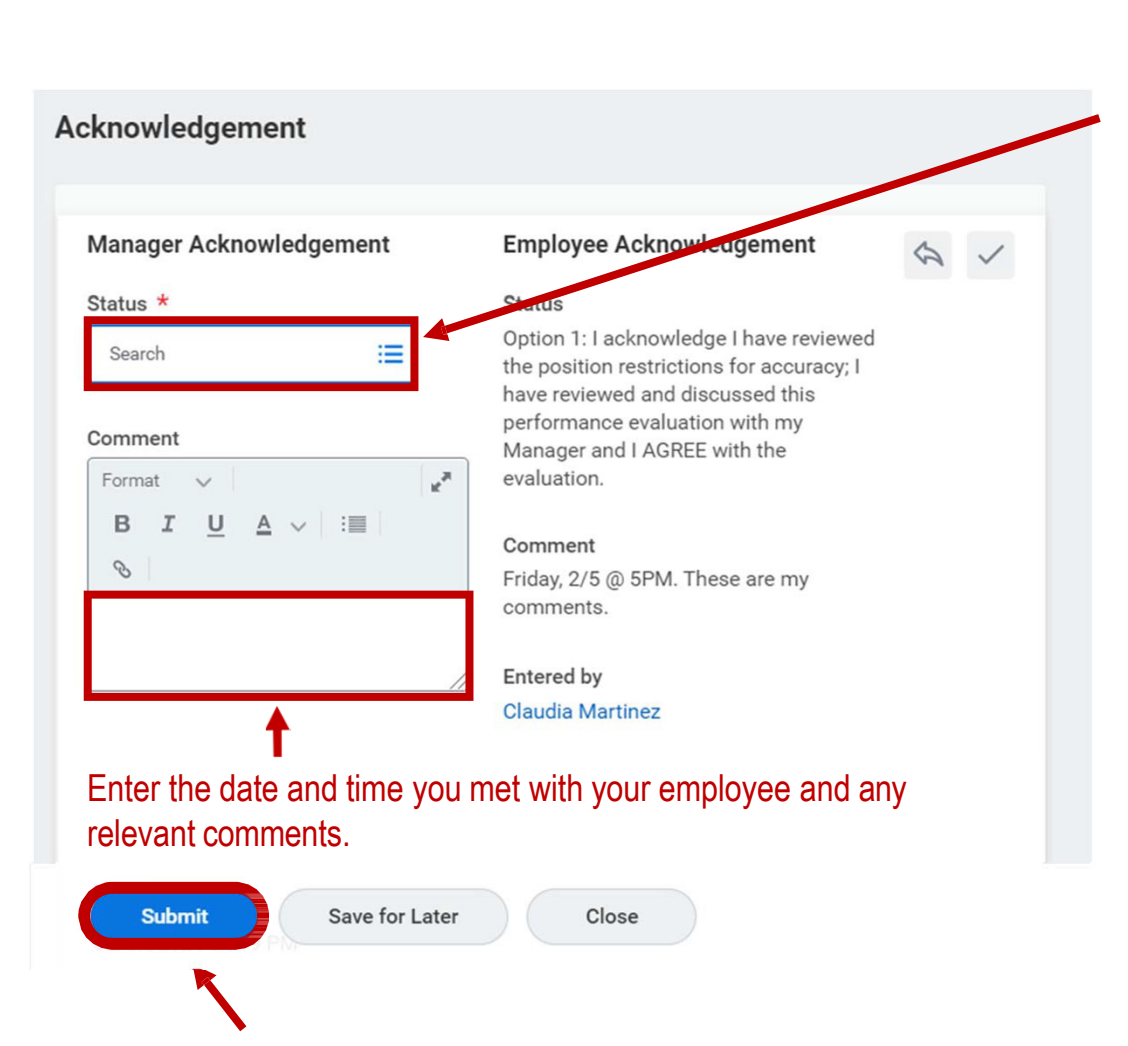

Option1: I have reviewed the position restrictions for accuracy and updates ARE NOT REQUIRED. I acknowledge I have reviewed and discussed this performance evaluation the Employee.

Option 2: I have reviewed the position restrictions for accuracy and updates ARE REQUIRED. I acknowledge I have reviewed and discussed this performance evaluation with the Employee.

Click "Submit" to complete the Performance Review.

Once you have submitted the Performance Review, it will now reflect a status of 100% for HR reporting purposes.